#### PONTIFICAL CATHOLIC UNIVERSITY OF PUERTO RICO FINANCIAL AID OFFICE

#### Guide to complete your FAFSA® 2022-2023 on the web.

It is important that when you begin to complete your FAFSA® 2022-2023 you have the following available:

✓ FSA credential ID yours (username and password)
 Income for the year 2020 (Example: copy of the forms)

NOTE: PAN and social security benefits are not taken into consideration.

**Recommendation:** Use Google Chrome as your browser.

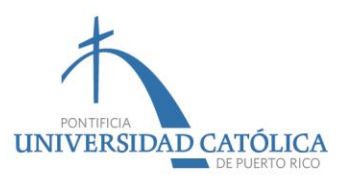

# This step is for students completing the FAFSA® for the first time (August 2022)

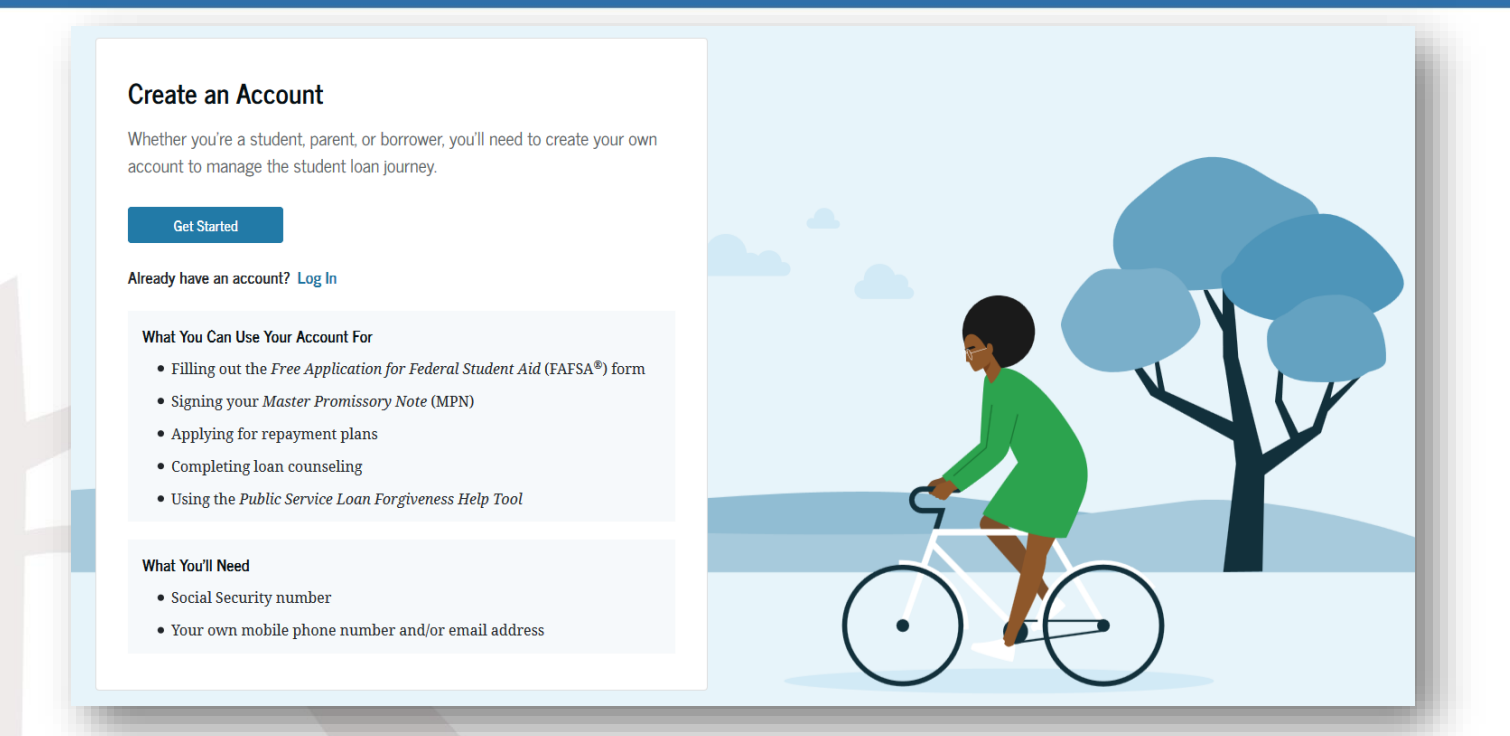

It is important that, before you begin to complete your FAFSA®, you have created the FSA ID credentials (user name and password). It is the way in which you will electronically sign the application. This information is confidential and will be used annually to renew the FAFSA®. You must access: <a href="https://studentaid.gov/fsa-id/create-account">https://studentaid.gov/fsa-id/create-account</a>

**UNIVERSIDAD CATOLICA** 

### Federal Student Aid

An OFFICE of the U.S. DEPARTMENT of EDUCATION

### **Available** 2022-2023

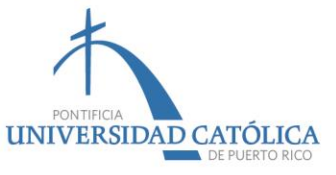

#### You must access: https://studentaid.ed.gov/fafsa

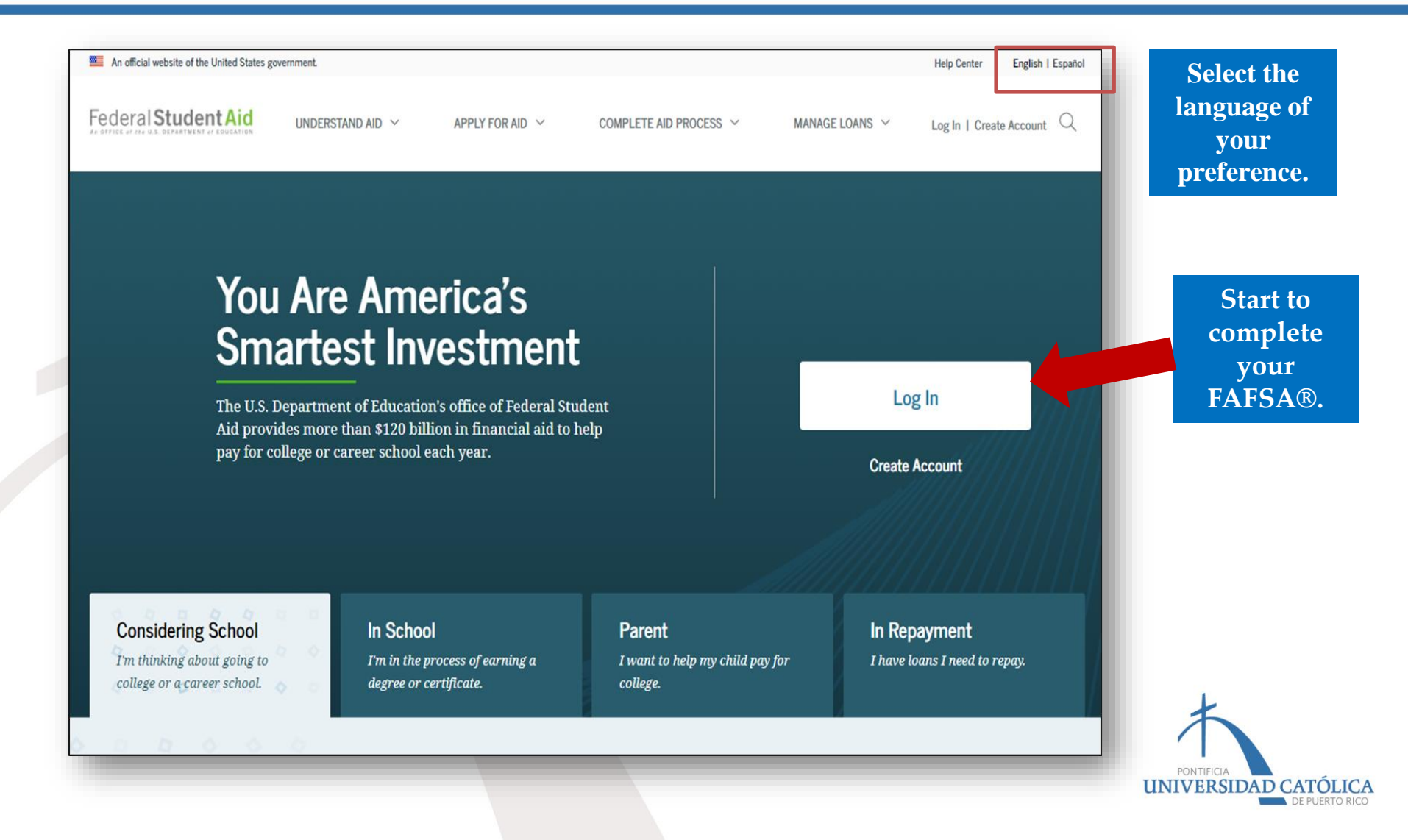

# Select "I am the student." and enter your username and password.

| Welcome to the FAFSA® Form                                        |                           | Welcome to the FAFSA® Form                              |                      |
|-------------------------------------------------------------------|---------------------------|---------------------------------------------------------|----------------------|
| ēll us about yourself.                                            | ⑦ Help C→ Exit FAFSA Form | Tell us about yourself.                                 | ⑦ Help C→ Exit FAFSA |
| I am a student and want to access the FAFSA form.                 | Ŕ                         | I am a student and want to access the FAFSA form.       | ĝ                    |
| I am a parent filling out a FAFSA form for a student.             | 22                        | RENEWAL Log In to Continue                              |                      |
| I am a preparer helping a student fill out his or her FAFSA form. | ŝ                         | Or OrUse personal identifiers to access the FAFSA form. | HE FIRST TIME        |
| B No. 1845-0001 • Form Approved • App. Exp. 8/31/2022             |                           | Lens a second filling out a FAFCA form for a shudent    | 00                   |

All students completing the FAFSA for the first tir must click: "Create an FSA ID"

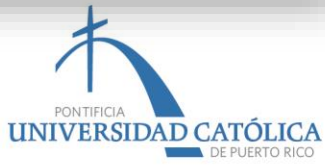

#### Read and press "accept" to continue.

#### Please Read Before Continuing

You are accessing a U.S. Federal Government computer system intended to be solely accessed by individual users expressly authorized to access the system by the U.S. Department of Education. Usage may be monitored, recorded, and/or subject to audit. For security purposes and in order to ensure that the system remains available to all expressly authorized users, the U.S. Department of Education monitors the system to identify unauthorized users. Anyone using this system expressly consents to such monitoring and recording. Unauthorized use of this information system is prohibited and subject to criminal and civil penalties. Except as expressly authorized by the U.S. Department of Education, unauthorized attempts to access, obtain, upload, modify, change, and/or delete information on this system are strictly prohibited and are subject to criminal prosecution under 18 U.S.C. § 1030, and other applicable statutes, which may result in fines and imprisonment. For purposes of this system, unauthorized access includes, but is not limited to:

- any access by an employee or agent of a commercial entity, or other third party, who is not the
  individual user, for purposes of commercial advantage or private financial gain (regardless of whether
  the commercial entity or third party is providing a service to an authorized user of the system); and
- any access in furtherance of any criminal or tortious act in violation of the Constitution or laws of the United States or any State.

If system monitoring reveals information indicating possible criminal activity, such evidence may be provided to law enforcement personnel.

Accept

Decline

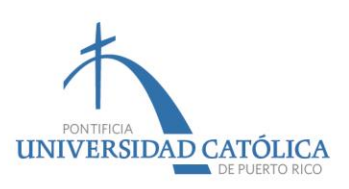

### Select "Start the FAFSA® 2022-2023" (New Income Students) or <<Renew my FAFSA form>>.

| Welcome to                                                                 |                                                                               |
|----------------------------------------------------------------------------|-------------------------------------------------------------------------------|
| Fill out your FAFSA form!<br>To receive federal student financial aid      | d, you need to fill out a FAFSA form every school year. Let's get started.    |
| For which school year are you                                              | applying for financial aid?                                                   |
| If you are applying for a summer s<br>the college you are planning to atte | session or just don't know which application to complete, check with<br>tend. |
| Which school year should I choose                                          | e?                                                                            |
| St                                                                         | Start 2023–24 FAFSA Form OF Start 2022–23 FAFSA Form                          |
| FSA ID Status:                                                             | Last Successful FSA ID Log In: 04:17, 10/31/2022                              |
| Matched                                                                    |                                                                               |
| Manage FSA ID                                                              |                                                                               |

## After creating an access key you will press "continue".

| 2022- | -23 FAFSA <sup>®</sup> Form                                                                                                  | ⑦ Help G→ Exit FAFSA F | orm |
|-------|----------------------------------------------------------------------------------------------------|------------------------|-----|
|       | Start Student's 2022–23 FAFSA <sup>®</sup> Form                                                                              |                        |     |
|       | <b>Create a save key.</b><br>The save key is for temporary use for you or your parent to return and complete this s<br>form. | specific FAFSA         |     |
|       | Create a Save Key ③                                                                                                    |                        |     |
|       | Reenter Save Key 🔗                                                                                                    |                        |     |
|       | Previous                                                                                                    | Continue               |     |
|       |                                                                                                    |                        |     |
|       |                                                                                                    |                        |     |
|       |                                                                                                    |                        |     |

#### You will press "next".

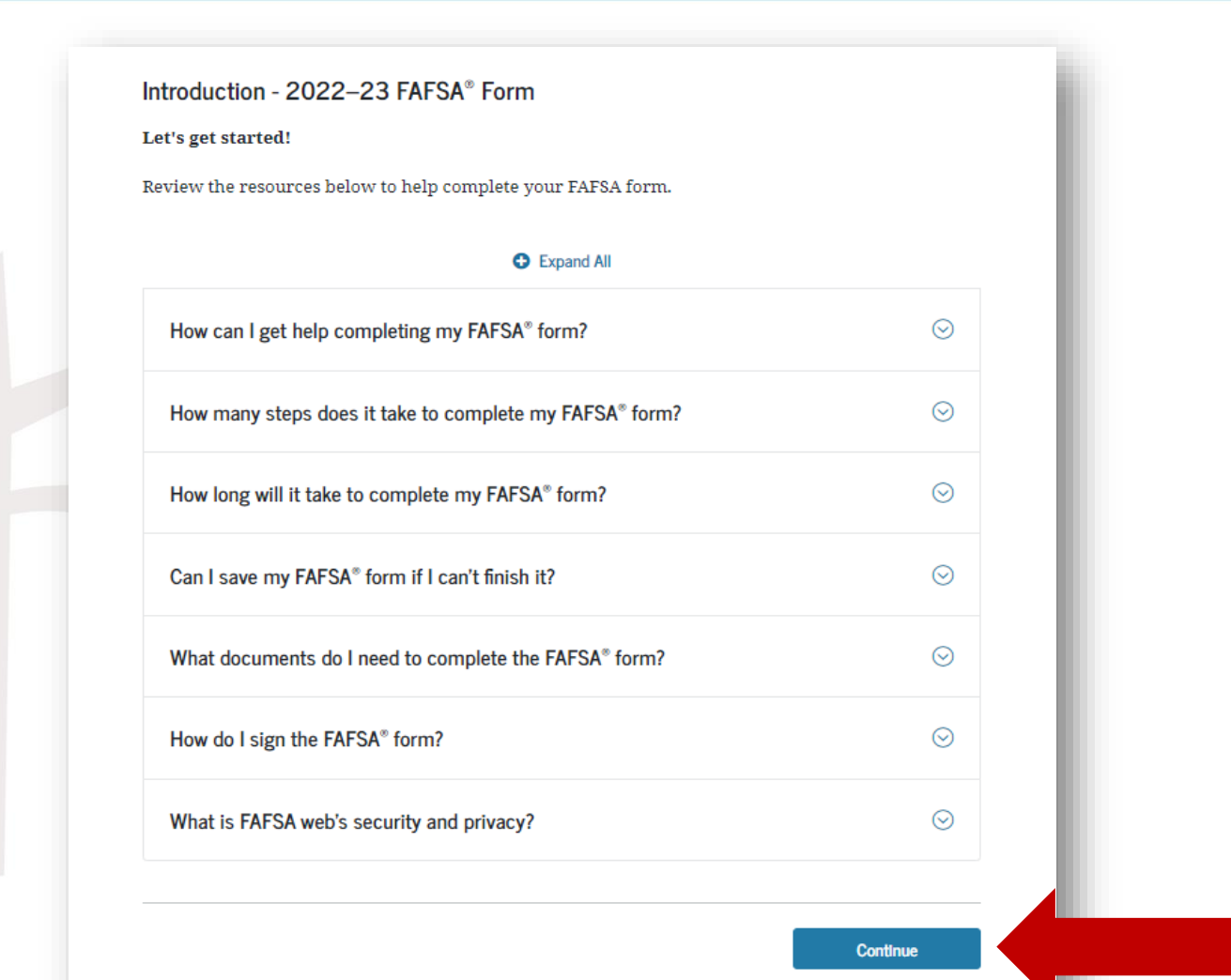

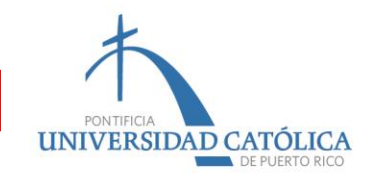

In the next four (4) pages you must review your sociodemographic information and update it, if necessary. It is important that you put your email (not that of your parents) and your contact telephone number.

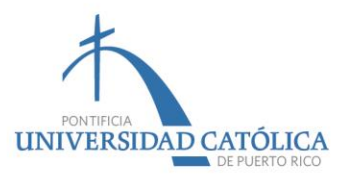

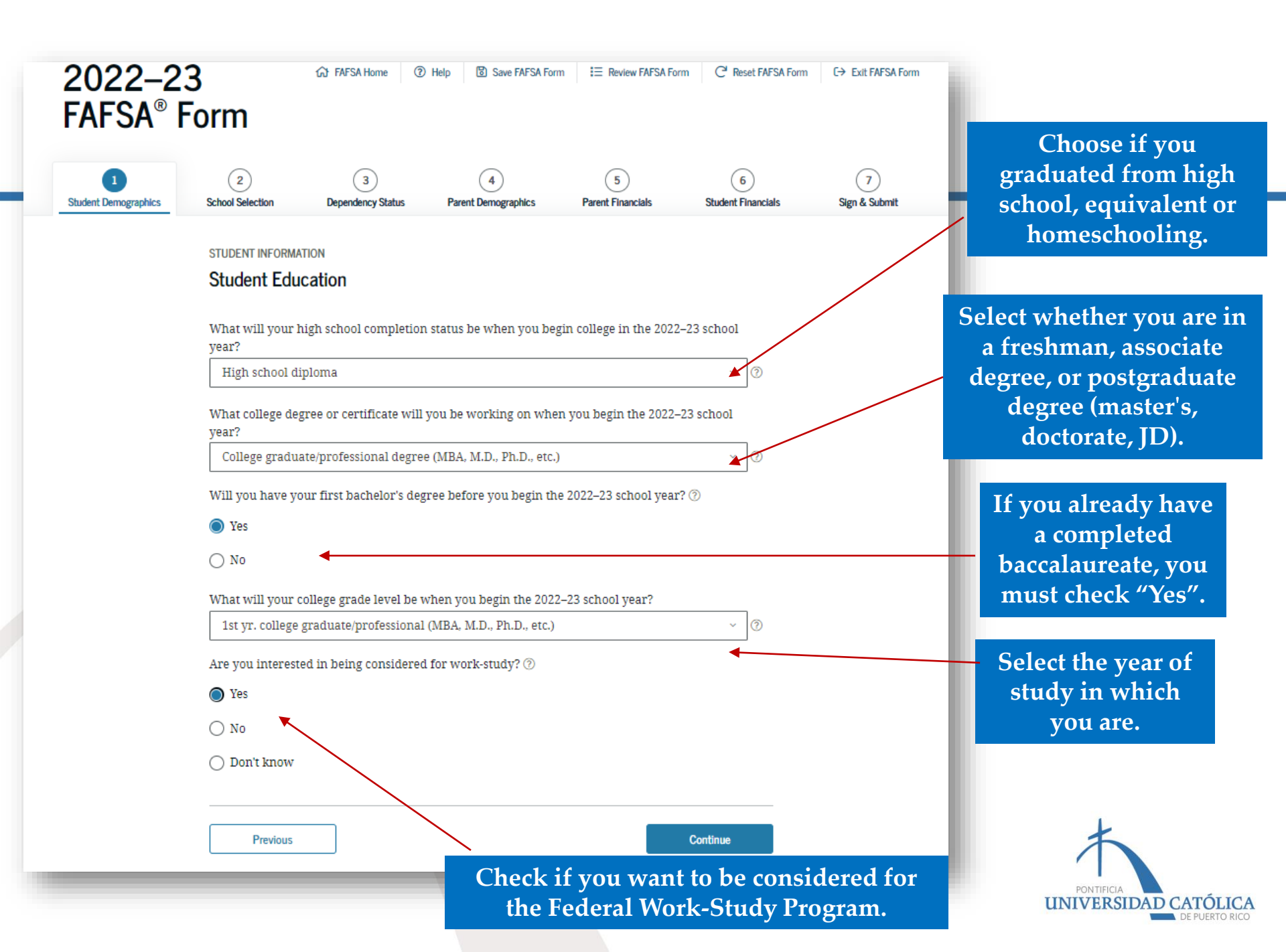

# In the following pages, information related to the student will be placed...

| 1<br>Student Demographics | 2     3     4     5     6     7       School Selection     Dependency Status     Parent Demographics     Parent Financials     Student Financials     Sign & Submit |
|---------------------------|----------------------------------------------------------------------------------------------------|
|                           | STUDENT INFORMATION                                                                                                    |
|                           | Student Eligibility Worksheet                                                                                                    |
|                           | Have you ever received federal student ald / ∅<br>○ Yes                                                                                                    |
|                           | No No                                                                                                    |
|                           | Previous                                                                                                    |
|                           |                                                                                                    |
|                           |                                                                                                    |
| Federal Stu               | dentAid                                                                                                    |

If you are a new student, you will mark "No".

If it is a renewal of the FAFSA®, and you received a Pell Grant or student loans in previous years, you must check "Yes".

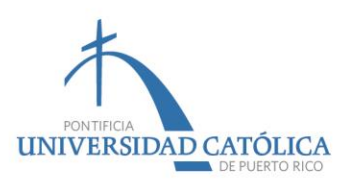

| 2022-2<br>Fafsa® F   | 3<br>Form                       | 슈 FAFSA Home ⑦                                     | Help 🗓 Save FAFSA Form                    | I Review FAFSA Form    | C <sup>4</sup> Reset FAFSA Form | C→ Exit FAFSA Form |
|----------------------|---------------------------------|----------------------------------------------------|-------------------------------------------|------------------------|---------------------------------|--------------------|
| Student Demographics | 2<br>School Selection           | 3<br>Dependency Status                             | 4<br>Parent Demographics                  | 5<br>Parent Financials | 6<br>Student Financials         | 7<br>Sign & Submit |
|                      | student informa<br>Add Your Hig | <sup>ทอง</sup><br>th School                        |                                           |                        |                                 |                    |
|                      | 💽 Арр                           | lication was successful                            | lly saved.                                |                        |                                 |                    |
| 1                    | Beca<br>othe                    | ause the FAFSA® form :<br>erwise noted) refer to t | belongs to the student, "y<br>he student. | ou" and "your" alway   | rs (unless                      |                    |
|                      | To f                            | ind your high school, e                            | nter the following criteri                | a and select "Search." |                                 |                    |
|                      | State/Provin<br>Select          | ce/Territory                                       | <ul> <li>→ ⑦ My country is</li> </ul>     | not listed.            |                                 |                    |
|                      | High School                     | Name - optional                                    |                                           |                        | 0                               |                    |
|                      |                                 |                                                    |                                           |                        | 0                               |                    |
|                      |                                 |                                                    | Search                                    |                        |                                 |                    |

High school refers to the high school where you completed your fourth year. After placing the name, you will press confirm and identify the school.

If you studied at a college or academy, you will only enter the information and press "next". These do not appear in the confirmation list.

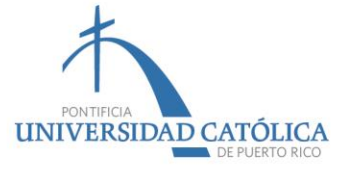

Place the PUCPR code so that the information on your request can reach us.

- Step 1: Press "search by federal code" and you will enter 003936 and press search.
- Step 2: The second box with our institution will appear. Click on the small box on the left and a « checkmark » will appear and press «next».
- Step 3: Select if, while you are studying, you will stay or if you will live with your parents. Again, press "next". If you live in your own or rented house, you must write "outside the premises".

| 6                                                                                                    | based on the :                                                                                                    | nformation you prov                                                                                                    | ided. we've d                                  | etermined th                                 | at vou      |    |     |       |
|----------------------------------------------------------------------------------------------------|----------------------------------------------------------------------------------------------------|----------------------------------------------------------------------------------------------------|------------------------------------------------|----------------------------------------------|-------------|----|-----|-------|
| de                                                                                                    | ry quarify for federal<br>termine how much a                                                                                                    | student aid. Continue<br>id you can receive.                                                                                                    | through the                                    | application f                                | or us to    |    |     |       |
| He<br>FA<br>for                                                                                                    | re's where you'll sea<br>FSA® information. Yo<br>rm. Learn what to do                                                                                                    | rch for the colleges to<br>u can add up to 10 co<br>if you're applying to s                                                                                               | which you'd<br>lleges at a tir<br>more than 10 | like to send y<br>ne to your FA<br>colleges. | 'our<br>FSA |    |     |       |
| Ma<br>ap                                                                                                    | ake sure you add AL<br>plied or been accep                                                                                                    | L colleges you're int<br>ted yet.                                                                                                    | erested in, e                                  | ven if you ha                                | aven't      |    |     |       |
| 🚹 En                                                                                                    | ter the college's scho                                                                                                    | ol code and select "Se                                                                                                    | arch."                                         |                                              |             |    |     |       |
| Search by Sch                                                                                                    | ool Name, City, State                                                                                                    | Search by Federal S                                                                                                    | ichool Code                                    |                                              |             |    |     |       |
| Federal Sci                                                                                                    | hool Code                                                                                                    |                                                                                                    |                                                |                                              |             |    |     |       |
| 003936                                                                                                    |                                                                                                    |                                                                                                    |                                                |                                              |             |    |     |       |
|                                                                                                    |                                                                                                    | Search                                                                                                    |                                                |                                              |             |    |     |       |
|                                                                                                    |                                                                                                    |                                                                                                    |                                                |                                              |             |    |     |       |
|                                                                                                    |                                                                                                    |                                                                                                    |                                                |                                              |             |    |     |       |
| 1 out of 1                                                                                                    | 0 schools selected.                                                                                                    |                                                                                                    |                                                |                                              |             |    |     |       |
|                                                                                                    |                                                                                                    |                                                                                                    |                                                |                                              |             |    |     |       |
|                                                                                                    |                                                                                                    |                                                                                                    |                                                | _                                            | _           |    |     |       |
| earch Result                                                                                                    | ts 1 to 1 of 1                                                                                                    |                                                                                                    | s                                              | ORT BY: Best I                               | Match A     | -Z |     |       |
| earch Result                                                                                                    | ts 1 to 1 of 1                                                                                                    |                                                                                                    | S                                              | ORT BY: Best I                               | Match A     | -Z |     |       |
| earch Result                                                                                                    | ts 1 to 1 of 1<br>Pontifical Catholic I                                                                                                    | Jniv of Pr                                                                                                    | Si                                             | ORT BY: Best I                               | Match A     | -Z |     |       |
| Search Result                                                                                                    | ts 1 to 1 of 1<br>Pontifical Catholic I<br>Federal School Code                                                                                                    | Jniv of Pr<br>2003936   Ponce, PR                                                                                                    | Si                                             | ORT BY: Best 1                               | Match A     | -Z |     |       |
| Search Result                                                                                                    | ts 1 to 1 of 1<br>Pontifical Catholic I<br>Federal School Code                                                                                                    | <b>Jniv of Pr</b><br>1: 003936   Ponce, PR                                                                                                    | Si<br>  View Colleg                            | ORT BY: Best 1                               | Match A     | -Z |     |       |
| Search Result                                                                                                    | ts 1 to 1 of 1 Pontifical Catholic I Federal School Code                                                                                                    | <b>Jniv of Pr</b><br>1: 003936   Ponce, PR                                                                                                    | Si<br>  View Colleg                            | ORT BY: Best 1                               | Match A     | -Z |     |       |
| Search Result                                                                                                    | ts 1 to 1 of 1 Pontifical Catholic I Federal School Code Next >                                                                                                    | <b>Jniv of Pr</b><br>1: 003936   Ponce, PR                                                                                                    | Si                                             | DRT BY: Best I                               | Match A     | -Z |     |       |
| Cearch Result                                                                                                    | ts 1 to 1 of 1 Pontifical Catholic I Federal School Code Next >                                                                                                    | <b>Jniv of Pr</b><br>:: 003936   Ponce, PR                                                                                                    | Si<br>  View Colleg                            | ORT BY: Best I                               | Match A     | -Z |     |       |
| < Previous 1                                                                                                    | ts 1 to 1 of 1 Pontifical Catholic I Federal School Code Next >                                                                                                    | <b>Jniv of Pr</b><br>:: 003936   Ponce, PR                                                                                                    | Si                                             | ge Info                                      | Match A     | -z |     |       |
| Previous                                                                                                    | ts 1 to 1 of 1 Pontifical Catholic I Federal School Code Next >                                                                                                    | <b>Jniv of Pr</b><br>:: 003936   Ponce, PR                                                                                                    | Si                                             | ge Info                                      | Match A     | -Z |     |       |
| < Previous                                                                                                    | ts 1 to 1 of 1 Pontifical Catholic I Federal School Code Next >                                                                                                    | Jniv of Pr<br>:: 003936   Ponce, PR                                                                                                    | Si                                             | ge Info                                      | Match A     | -Z |     |       |
| < Previous 1 Previous                                                                                                    | ts 1 to 1 of 1 Pontifical Catholic I Federal School Code Next >                                                                                                    | Jniv of Pr<br>:: 003936   Ponce, PR                                                                                                    | Si                                             | ge Info                                      | Match A     | -Z |     |       |
| < Previous 1 Previous Student INFORM                                                                                                    | ts 1 to 1 of 1 Pontifical Catholic U Federal School Code Next >                                                                                                    | Jniv of Pr<br>:: 003936   Ponce, PR                                                                                                    | Si                                             | ge Info                                      | Match A     | -Z |     |       |
| Cerch Result Cerceive  Cerceive  Ce | ts 1 to 1 of 1 Pontifical Catholic   Federal School Code Next >                                                                                                    | Jniv of Pr<br>12: 003936   Ponce, PR                                                                                                    | Si                                             | ge Info                                      | Match A     | -Z |     |       |
| Search Result C Previous 1 Previous STUDENT INFORM Selected Co                                                                                                    | ts 1 to 1 of 1 Pontifical Catholic   Federal School Code Next >                                                                                                    | Jniv of Pr<br>12: 003936   Ponce, PR                                                                                                    | Si                                             | te Info                                      | Match A     | -Z |     |       |
| Cearch Result                                                                                                    | ts 1 to 1 of 1 Pontifical Catholic   Federal School Code Next > Next > Next > Pontifical Catholic L Pontifical Catholic L                                                                                                    | Jniv of Pr<br>1003936   Ponce, PR<br>1000<br>Info<br>Iniv of Pr                                                                                                    | Si                                             | ge Info                                      | Continue    | -Z |     |       |
| Search Result C Previous 1 Previous Student Information Selected Co C C C C C C C C C C C C C C C C C C C                                                                                                    | ts 1 to 1 of 1 Pontifical Catholic   Federal School Code Next > Next > Pontifical Catholic L Federal School Code: 0 Pontifical Catholic L Federal School Code: 0                                                                                                    | Jniv of Pr           1003936   Ponce, PR           Info           Info           1000 Pr           003936   Ponce, PR   View                                              | Si                                             | ge Info                                      | Continue    | -Z |     |       |
| Cerch Result                                                                                                    | ts 1 to 1 of 1 Pontifical Catholic   Federal School Code Next >                                                                                                    | Jniv of Pr<br>:: 003936   Ponce, PR<br>Info<br>Info<br>03936   Ponce, PR   View                                                                                           | Si                                             | ORT BY: Best                                 | Continue    | -Z |     |       |
| C Previous C Previous | ts 1 to 1 of 1 Pontifical Catholic I Federal School Code Next > Next > Pontifical Catholic L Federal School Code 0 Pontifical Catholic L Federal School Code 0 Housing Plan Select Housing Plan                                                                                                    | Jniv of Pr<br>2: 003936   Ponce, PR<br>Info<br>Info<br>Iniv of Pr<br>03936   Ponce, PR   View                                                                             | Si                                             | ORT BY: Best                                 | Match A     | -Z |     |       |
| C Previous 1 C Previous 1 C Previous C Previous C C C C C C C C C C C C C C C C C C C                                                                                                    | ts 1 to 1 of 1 Pontifical Catholic I Federal School Code Next > Pontifical Catholic L Pontifical Catholic L Federal School Code: 0 Housing Plan Select Housing Plan Select Housing Plan On Campus                                                                                                    | Jniv of Pr<br>:: 003936   Ponce, PR<br>Info<br>Iniv of Pr<br>03936   Ponce, PR   View<br>                                                                                 | Si                                             | ORT BY: Best I                               | Continue    | -Z |     |       |
| Search Result                                                                                                    | ts 1 to 1 of 1  Pontifical Catholic I Federal School Code Next >  Pontifical Catholic L Federal School Code:  Pontifical Catholic L Federal School Code: 0 Housing Plan Select Housing Plan Select Housing Pla | Jniv of Pr<br>:: 003936   Ponce, PR<br>Info<br>Iniv of Pr<br>03936   Ponce, PR   View                                                                                     | Si                                             | ge Info                                      | Continue    | -Z |     |       |
| Cearch Result                                                                                                    | ts 1 to 1 of 1  Pontifical Catholic I Federal School Code Next >  Pontifical Catholic L Federal School Code: 0 Housing Plan Select Housing Plan Gelect Housing Plan Ge | Jniv of Pr           1: 003936   Ponce, PR           Info           Iniv of Pr           03936   Ponce, PR   View                                                         | Si                                             | e Info                                       | Continue    | -2 |     |       |
| Search Result                                                                                                    | ts 1 to 1 of 1  Pontifical Catholic   Federal School Code Next >  Next >  Pontifical Catholic L Federal School Code: 0 Housing Plan Select Housing Plan Select Housing Plan Select Housing Plan Con Campus d More Schools                                                                                                    | Jniv of Pr<br>1003936   Ponce, PR<br>Info<br>Info<br>103936   Ponce, PR   View                                                                                            | Si                                             | e Info                                       | Continue    | -2 |     |       |
| Cearch Result                                                                                                    | ts 1 to 1 of 1 Pontifical Catholic I Federal School Code Next > Pontifical Catholic I Pontifical Catholic L Pederal School Code 0 Housing Plan Select Housing Plan Select Housing Plan Select Housing Plan Grampus d More Schools                                                                                                    | Jniv of Pr<br>:: 003936   Ponce, PR<br>Info<br>Info<br>Days of Pr<br>03936   Ponce, PR   View                                                                             | Si                                             | CRT EY: Rest                                 | Continue    | -2 |     |       |
| Search Result                                                                                                    | ts 1 to 1 of 1 Pontifical Catholic I Federal School Code Next > Pontifical Catholic L Federal School Code Next > Pontifical Catholic L Federal School Code O Housing Plan Select Housing Plan Select Housing Plan Select Housing Plan Generating Plan Generati | Jniv of Pr<br>2: 003936   Ponce, PR<br>Info<br>Info<br>Iniv of Pr<br>03936   Ponce, PR   View<br>Compare All Schools                                                      | Si                                             | ORT BY: Best                                 | Continue    | -Z | CIA |       |
| Search Result                                                                                                    | ts 1 to 1 of 1 Pontifical Catholic I Federal School Code Next > Pontifical Catholic L Pontifical Catholic L Pontifical Catholic L Federal School Code: 0 Housing Plan Select Housing Plan Select Housing Plan Gelect Housing Plan Gelect Housing Plan Gelect Housing Plan Gelect Housing Plan Gelect Housing Plan C C C                                                                                                    | Jniv of Pr<br>2: 003936   Ponce, PR<br>Info<br>Iniv of Pr<br>03936   Ponce, PR   View<br>03936   Ponce, PR   View<br>03936   Ponce, PR   View<br>03936   Ponce, PR   View | Si<br>View College<br>College Info             | ORT BY: Best I                               | Continue    | -z |     | ΔŢÓLI |

#### **Student Marital Status**

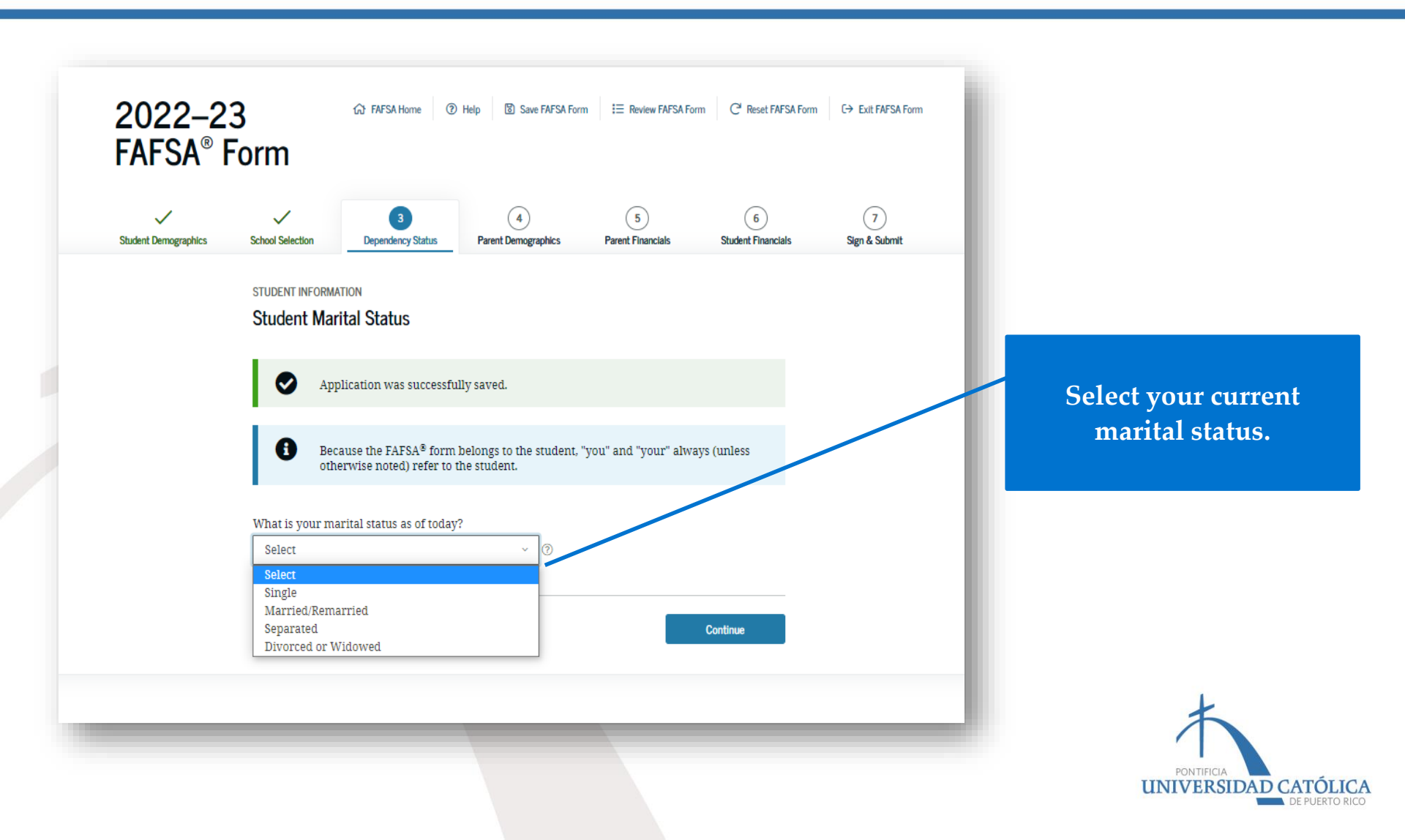

#### **Student Marital Status**

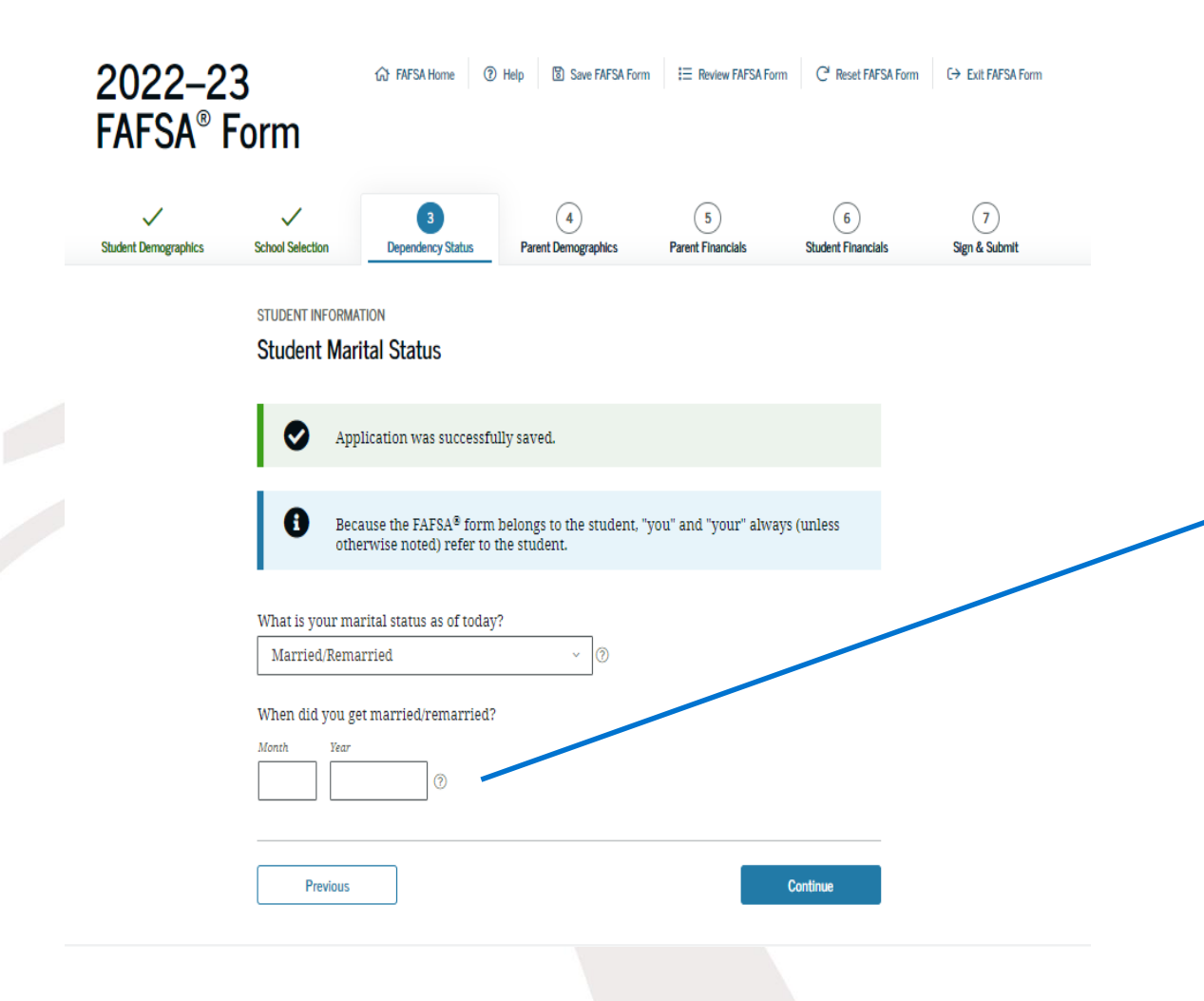

Enter the month and year you were married, divorced, or widowed. This information must be accurate and correct (you cannot guess or make assumptions).

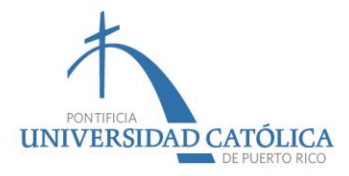

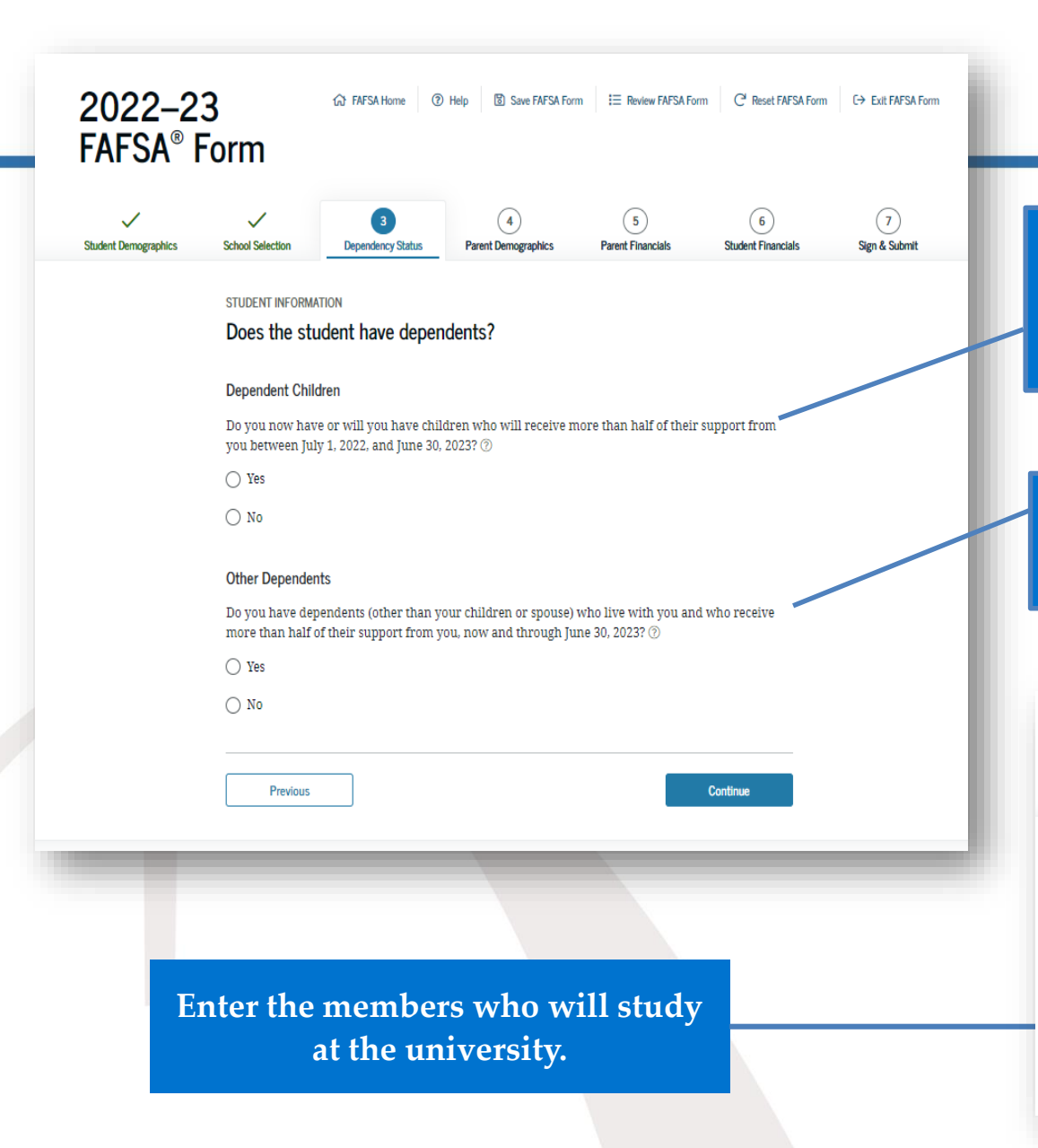

#### Household size

All children who live with or depend on you for 50% or more of your income must be included.

Include other family members who depend on 50% of the income of your income.

| 2022-2<br>Fafsa® I   | 3<br>Form                                                 | ঠে FAFSA Home 🔞                                                      | Help 🔞 Save FAFSA For                           | m I EReview FAFSA Form                  | C <sup>4</sup> Reset FAFSA Form | C→ Eult FAFSA Form |
|----------------------|-----------------------------------------------------------|----------------------------------------------------------------------|-------------------------------------------------|-----------------------------------------|---------------------------------|--------------------|
| Student Demographics | School Selection                                          | 3<br>Dependency Status                                               | 4<br>Parent Demographics                        | 5<br>Parent Financials                  | 6<br>Student Financials         | 7<br>Sign & Submit |
|                      | STUDENT INFORMA                                           | ITION<br>Isehold Info                                                |                                                 |                                         |                                 | - 1                |
|                      | 奋                                                         | Your household<br>You: You<br>1                                      | size is 2.<br>ar Spouse:<br>1                   |                                         |                                 | - 1                |
|                      | Number in Colle<br>Out of the 2 peop<br>July 1, 2022, and | <b>ge</b><br>ple in your household (<br>June 30, 2023? <b>Includ</b> | (as shown above), how<br>e yourself in this num | many will be college stu<br><b>ber.</b> | idents between                  | - 1                |
|                      | Previous                                                  |                                                                      |                                                 |                                         | Continue                        |                    |
|                      |                                                           |                                                                      |                                                 |                                         | 1                               | DE PUERTO R        |

#### **Dependency Status**

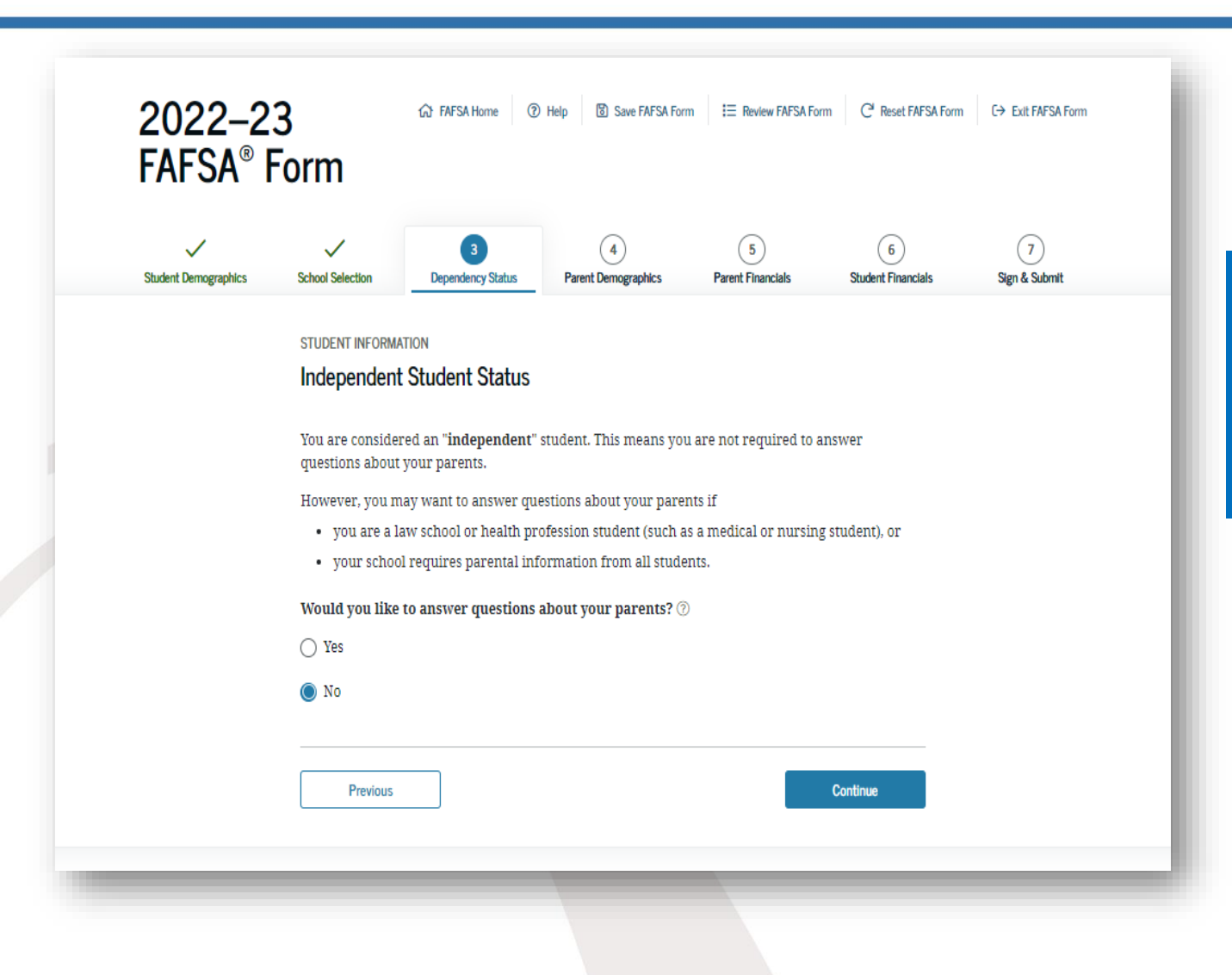

Graduate student does not have to answer the questions related to their parents.

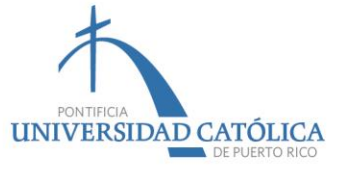

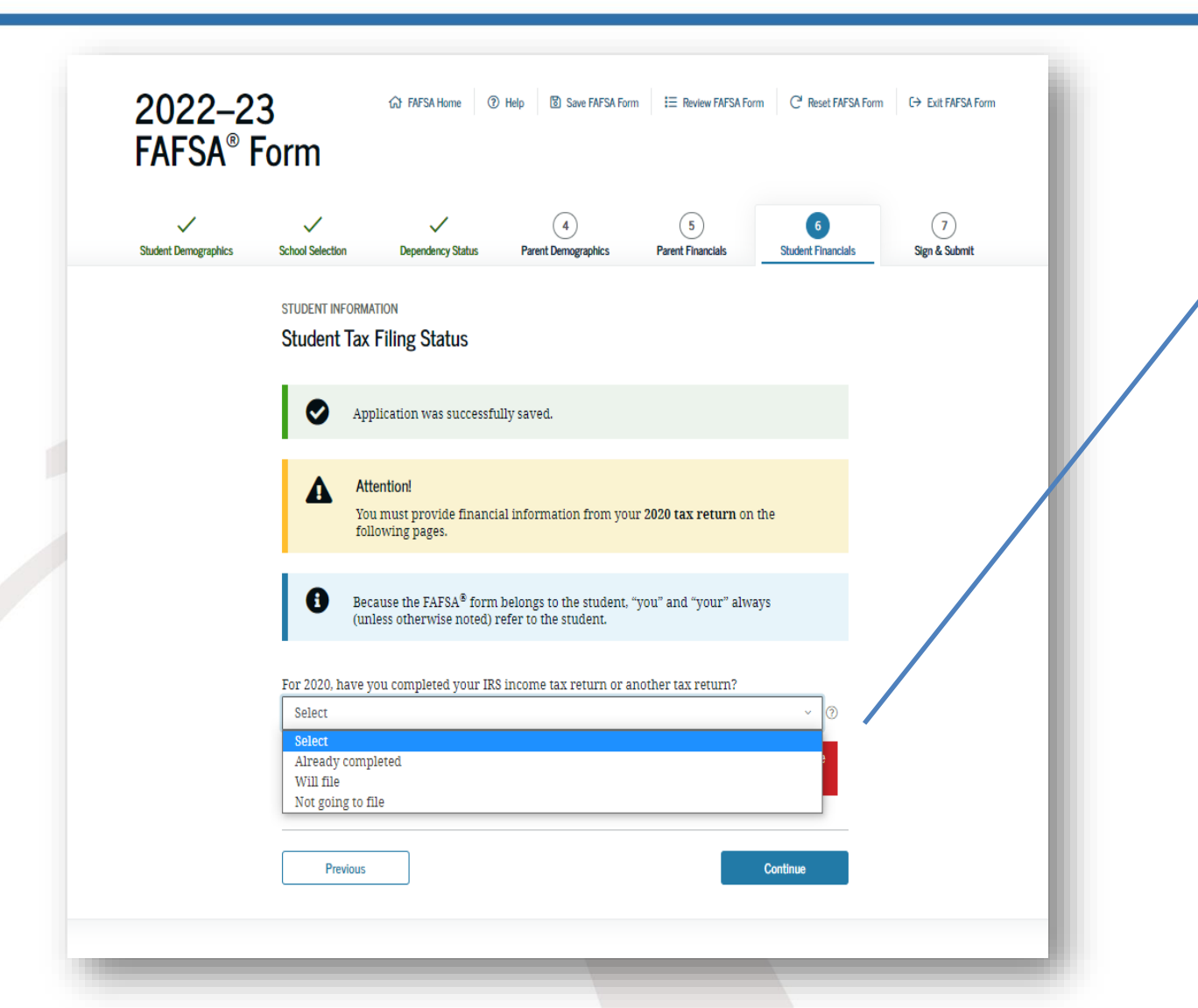

Select whether you filed tax returns in Puerto Rico or in the US (IRS Form 1040, 1040A or 1040EZ), depending on the applicable tax year.

Form 1040PR is not used to complete the FAFSA®. It must be the Puerto Rico Income Tax Return.

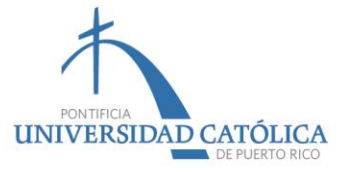

| Student Demographics | Image: School Selection     Image: Dependency Status     Image: General school school | Select whether or not you                                      |
|----------------------|----------------------------------------------------------------------------------------------------|----------------------------------------------------------------|
|                      | STUDENT INFORMATION Student Tax Filing Status                                                                                                    | Ineu Ionnis.                                                   |
|                      | Application was successfully saved.                                                                                                    | Select the one you                                             |
|                      | Attention!<br>You must provide financial information from your 2020 tax return on the<br>following pages.                                                                                                    | completed (IRS Form 1040<br>Puerto Rico Tax Return)            |
|                      | Because the FAFSA <sup>2</sup> form belongs to the student. "you" and "your" always (unless otherwise noted) refer to the student.                                                                                                    |                                                                |
|                      | For 2020, have you completed your IRS income tax return or another tax return?                                                                                                    | Select the marital status                                      |
|                      | What income tax return did you file for 2020?         A tax return with Puerto Rico, a U.S. territory, or Freely Associated State $\heartsuit$                                                                                                    | Rico Return (first page,                                       |
|                      | For 2020, what is your tax filing status according to your tax return?                                                                                                    | letter "K" [Personal statu                                     |
|                      |                                                                                                    | year]).                                                        |
|                      | Based on your responses, you are not eligible to transfer your information from the IRS into this FAFSA® form.<br>Select "Continue."                                                                                                    | If you filed a federal tax return, you ca<br>use this IRS tool |
|                      | Previous                                                                                                    | Ť.                                                             |

DE PUERTO RICO

| Student Demographics | School Selection     | Dependency Status    | 4<br>Parent Demographics | 5<br>Parent Financials | 6<br>Student Financials | 7<br>Sign & Submit |
|----------------------|----------------------|----------------------|--------------------------|------------------------|-------------------------|--------------------|
|                      | STUDENT INFORMATION  | 1                    |                          |                        |                         |                    |
|                      | What was your and y  | our spouse's adjuste | ed gross income for 20   | 20?                    |                         |                    |
|                      | S                    | .00                  | D                        |                        |                         |                    |
|                      | Calculate with Incom | e Estimator          |                          |                        |                         |                    |
|                      | Previous             |                      |                          |                        | Continue                |                    |
|                      |                      |                      |                          |                        |                         |                    |

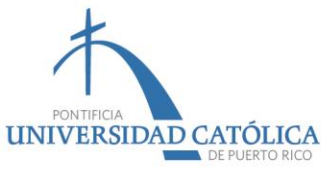

#### **Employment Income**

| Examp<br>car                                                                                                    | Note:<br>le of whe<br>1 be ident                                                                                                    | re income<br>ified.                                                                                                    |                                                                                                    | TOTAL DED     planilla, and     toTAL OED     for the set of the set of |
|----------------------------------------------------------------------------------------------------|----------------------------------------------------------------------------------------------------|----------------------------------------------------------------------------------------------------|----------------------------------------------------------------------------------------------------|----------------------------------------------------------------------------------------------------|
| w2                                                                                                    |                                                                                                    |                                                                                                    | _                                                                                                    | 1. Deduccione<br>en la Parte l<br>2. Deduccione<br>cónyuge, las                                                                                                    |
| Fecha de radicación: 31 de enero - Filing date: January 31                                                                                                   | Year: 2020                                                                                                    | Save and Double your Money Program                                                                                                    |                                                                                                    | Rev. 23 oct 20<br>Parte II                                                                                                    |
| Cease of Operations Date: DayMonhYear<br>Numero Continnación de Radicación Electrónica Electronic Filia Golimanian Number<br>Número Control - Control Number | Official of the set of the set of the s | 18: College Cole<br>17: Colege Cole<br>18: Aportablones al Programa Ahorra y<br>Duplica to Dinero - Contributions to the                   | 25. Seguro Social no Retenido<br>en Propinas- Uncollected<br>Social Security Tax on Tips     26. Contrib. Medicare no Retenida<br>en Propinas - Uncollected<br>Medicare Tax on Tips | pág                                                                                                    |
| Ciudad, Pais Número de Teléfono del Patrono Employer's Telephone Number Focha Cese de Operaciones: Dia Mes Año                                               | a servicios domesticos<br>Domestic services<br>C= Trabajo agrícola<br>Agrícultural labor                                                                                                    | Salarios Exentos (Ver instrucciones)<br>Exempt Salaries (See instructions)<br>Códgo Code                                                   | Social Security Tips                                                                                                    | A) D<br>B) G                                                                                                    |
| 2. Nombre y Dirección Postal del Patrono<br>Employer's Name and Mailing Address<br>XYZ Inc.<br>PO Box xxx                                                    | Indique si la remuneración incluye pagos al<br>empleado por: - indicate li the remuneration<br>includes payments to the employee for:<br>A- Médico cualificatió bajo la Ley 14-2017<br>Qualified physician under Act 14-2017                                                                                                    | 14. Fondo de Retiro Gubernamental<br>Governmental Retirement Fund     15. Aportaciones e Planes Calificados<br>Contribuitons to CODA PLANS | Alexicare reservica     Medicare reservica     Medicare Tax Withheld     24. Propinas Seguro Social                                                                                 |                                                                                                    |
| Fecha de Nacimiento: Día Mes Año<br>Date of Birth: Day Month Year                                                                                            | Chantable Contributions                                                                                                    | 13. Cont. Retenida - Tax Withheld                                                                                                    | 23. Capitili Madicava Patanida                                                                                                    | C-S                                                                                                    |
| Dirección Postal del Empleado - Employee's Mailing Address PO Box xxx                                                                                        | por el patrono - Cost of employer-<br>sponsored health coverage                                                                                                    | Total = 7 + 8 + 9 + 10     30.000.00     12. Stos Reemb. y Beneficies Marginales     Remo Exercise and France Durates                      | 22. Total Sueldos y Pro. Medicare<br>Medicare Wages and Tips                                                                                                    |                                                                                                    |
| Apellido(s) - Last Name(s)<br>Del Pueblo                                                                                                    | Employer Ident. No. (EIN)<br>66-0000000<br>5. Costo de cubierta de salud auspiciada                                                                                                    | 10. Prostant rips                                                                                                    | 21. Seguro Social Retenido<br>Social Security Tax Withheld                                                                                                    |                                                                                                    |
| Juan                                                                                                    | Social Security No.<br>5555-55-55555<br>Num. de Ident. Patronal                                                                                                    | 8. Comisiones - Commissions<br>9. Concesiones - Allowances                                                                                 | Social Security Wages                                                                                                    | 1. Sueldo                                                                                                    |
| DEPARTAMENTO DE PACENDA-DEPA<br>COMPROBANTE DE RETENCIÓN -<br>1. Nombre - First Name                                                                         | WITHHOLDING STATEMENT                                                                                                    | 7. Sueldos - Wages<br>30,000.00                                                                                                    | SOCIAL SECURITY INFORMATION 20. Total Sueldos Seguro Social                                                                                                    | Si se acoge al<br>Anejo CO Ind.                                                                                                    |

| . 23 oct 20                                                                                                    | 266790080-01 Formulario482 - Página 2                                                              |
|----------------------------------------------------------------------------------------------------|----------------------------------------------------------------------------------------------------|
| Si se acoge al cómputo opcional de la contribución en el caso de personas casadas que viven juntas y rinden planilla conjunta, no complete los Enc. 1 y<br>Anejo CO Ind. Por otro lado, si se acoge a la contribución opcional (Sec. 1021.06 del Código), no complete el Enc. 2, ni las líneas 14 a la 22 del Enc. 3, y co | 2, ni las líneas 14 a la 21 del Enc. 3, y pase al<br>mplete los Anejos X y CO Ind., según aplique. |
| 1. Sueldos, Comisiones, Concesiones y Propinas (Suministre los Formularios 499R-2W-2PR, 499R-2cW-2CPR o W-2, según aplique). A-Contribución Rei                                                                                                    | tenida B-Sueldos,Comisiones,<br>Concesiones y Propinas                                             |
| Total de comprobantes con esta planilla       1         Total de comprobantes con esta planilla bajo decreto de médico cualificado       0                                                                                                    | 976 0<br>0 0<br>0 0                                                                                |
| Total                                                                                                    | 976 0 (1B) 27,547 00                                                                               |
| C- Salarios reportados en un formulario W-2 Federal Sec. 1031.02(a)(36) del Código Contribución R                                                                                                    | etenida Salarios Federales                                                                         |
| Total de Formularios W-2 con esta planilla0 0 00                                                                                                    | 0 0 0                                                                                              |
| Total de Formularios W-2 con esta planilla bajo decreto de médico cualificado 0 0 00                                                                                                    | 0 00                                                                                               |
| 2. Otros Ingresos (o Pérdidas):                                                                                                    |                                                                                                    |
| A) Distribuciones totales de planes de retiro cualificados (Anejo D Individuo, Parte IV, línea 25)                                                                                                    |                                                                                                    |
| B) Ganancia (o pérdida) en la venta o permuta de activos de capital (Anejo D Individuo, Parte V, linea 35 o 36, según aplique)                                                                                                    | (28) 0 00                                                                                          |

| ł  | te Determinación del Ingreso Neto Sujeto a Contribución                                                                                                    |       |                |     |          |    |
|----|----------------------------------------------------------------------------------------------------|-------|----------------|-----|----------|----|
|    |                                                                                                    |       | B - CONTRIPUTE | NIE | C CÓNYUC | 6E |
| 1. | Deducciones atribuibles a base de un 50% del total (Anote en las Columnas B y Cel 50% de la cantidad determinada<br>en la Parte I, línea 6 del Anejo A Individuo)                                                  | (1)   |                | 00  |          | 00 |
|    | Deducciones atribuibles individualmente (Anote en las Columnas B y C correspondientes al contribuyente o al<br>cónyuge, las cantidades determinadas en la Parte I, línea 10, Columnas A y B del Anejo A Individuo) | K     |                | 00  |          | 00 |
|    | TOTAL DEDUCCIONES (Sume líneas 1 y 2. Si contestó "No" a la pregunta B del cuestionario de la página 1 de la<br>planilla, anote cero aquí y complete la Parte IV)                                                  | (3)   |                | 00  |          |    |
|    | TOTAL DE DEDUCCIONES APLICABLES A NO RESIDENTES O RESIDENTES PARTE DEL AÑO (Parte IV, Línea 灯                                                                                                    | (4)   |                | 00  |          | 00 |
|    | EXENCIÓN PERSONAL                                                                                                    | (s) 📙 | 3,500          | 00  | 3,500    | 00 |
|    | EXENCIÓN POR DEPENDIENTES (Complete el Anejo A1 Individuo, véanse instrucciones)                                                                                                    | _     |                |     |          |    |
|    | A) X \$2,500                                                                                                    | 00    |                |     |          |    |
|    | B) X \$1,250 (Custodia compartida)                                                                                                    | 00    |                |     |          |    |
|    | C) Total de exención por dependientes (Sume líneas 6A y 6B)                                                                                                    | 00    |                |     |          |    |
|    | D) Anote el 50% del total de la línea 6C en las Columnas B y C                                                                                                    | 10)   |                | 00  |          |    |
|    | Exención Personal Adicional para Veteranos (Véanse instrucciones)                                                                                                    | NL.   |                | 00  |          | 00 |
|    | Total Deducciones y Exerciones (Sume líneas 3, 4, 5, 6D y 7, Columnas B.y.C. respectivamente)                                                                                                    | (8)   |                | 00  |          | 00 |
|    | Ingreso neto antes de la deducción por inversión de Capital Privado (Línea 6, Parte ), menos línea 8. Si línea 8 es mayor                                                                                          |       |                |     |          |    |
|    | que la línea 6, Parte I, anote cero)                                                                                                    | n L   |                | 00  |          | 00 |
|    | Deducción por inversión de Capital Privado admisible (Véanse instrucciones)                                                                                                    | 10    |                | 00  |          | 00 |
|    | INGRESO NETO SUJETO A CONTRIBUCIÓN (Línea 9 menos línea 10 Sila línea 10 es mayor que la línea 9 anotecero) (                                                                                                    | 11    |                | -   |          | 00 |

Anejo CO pág 2

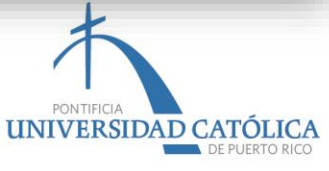

Student income: Appears on the Withholding Statement (Form 499R-2/W-2PR, line 11), on the Puerto Rico Return (on the second page, number 1, letter "B and C"), or in Schedule CO Individual.

Spouse's income (if applicable): Appears on the Withholding Statement (Form 499R-2/W-2PR, line 11), on the Puerto Rico Tax Return (on the second page, number 1, letter "B and C" ), or on Schedule CO Individual.

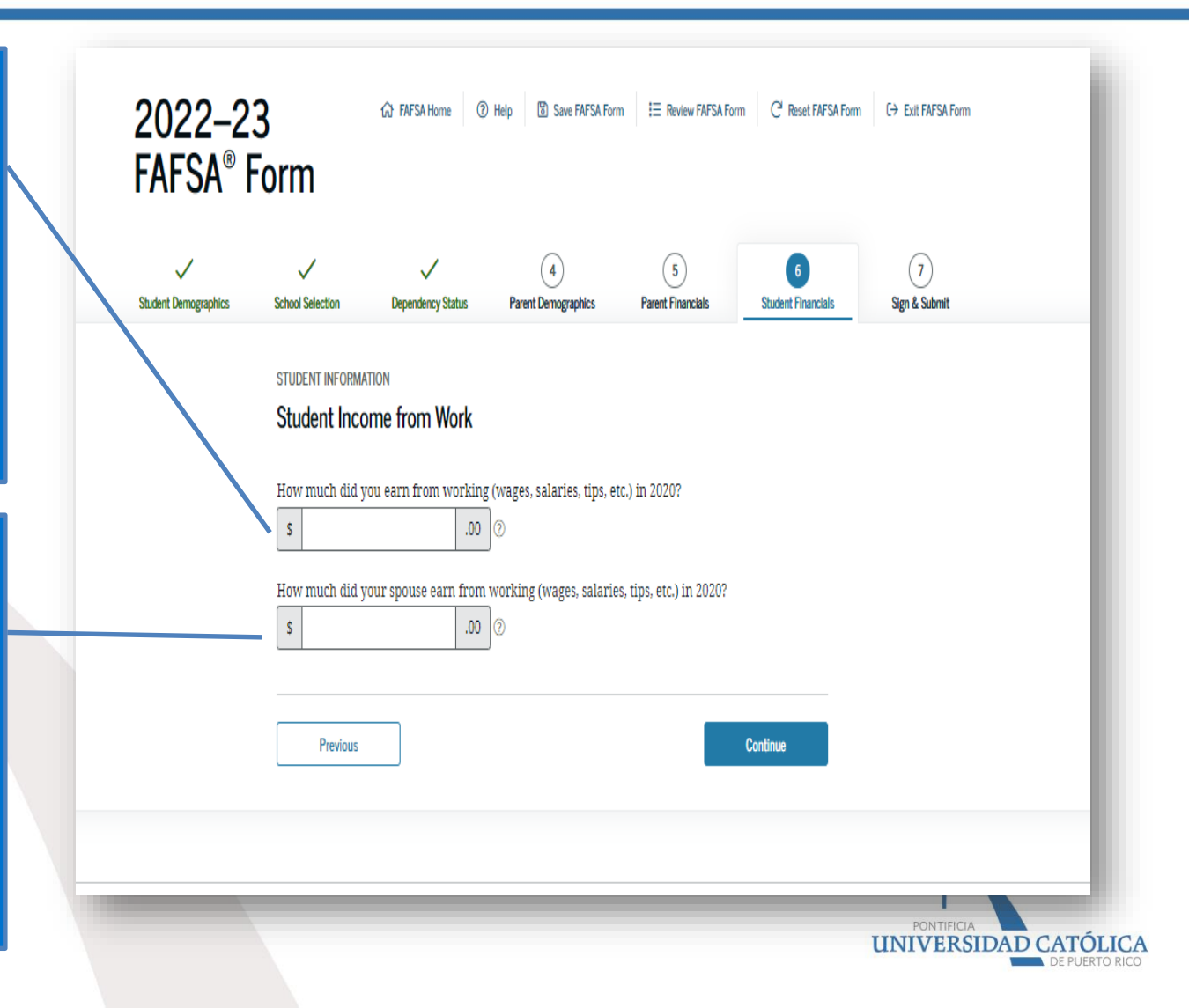

| Student Demographics | School Selection  | Dependency Status     | 4<br>Parent Demographics | 5<br>Parent Financials | 6<br>Student Financials | 7<br>Sign & Submit |
|----------------------|-------------------|-----------------------|--------------------------|------------------------|-------------------------|--------------------|
|                      | STUDENT INFORMATI | ION                   |                          |                        |                         |                    |
|                      | Student Addit     | ional IRS Info        |                          |                        |                         |                    |
|                      | Enter the amount  | of your (and your spo | use's) income tax for    | 2020.                  |                         |                    |
|                      | · <u> </u>        |                       |                          |                        |                         |                    |
|                      | Previous          |                       |                          |                        | Continue                |                    |
|                      |                   |                       |                          |                        |                         |                    |
| _                    |                   |                       | _                        | _                      | _                       | _                  |
|                      |                   |                       |                          |                        |                         |                    |

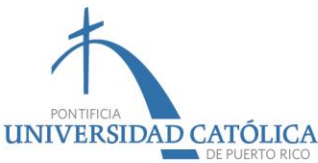

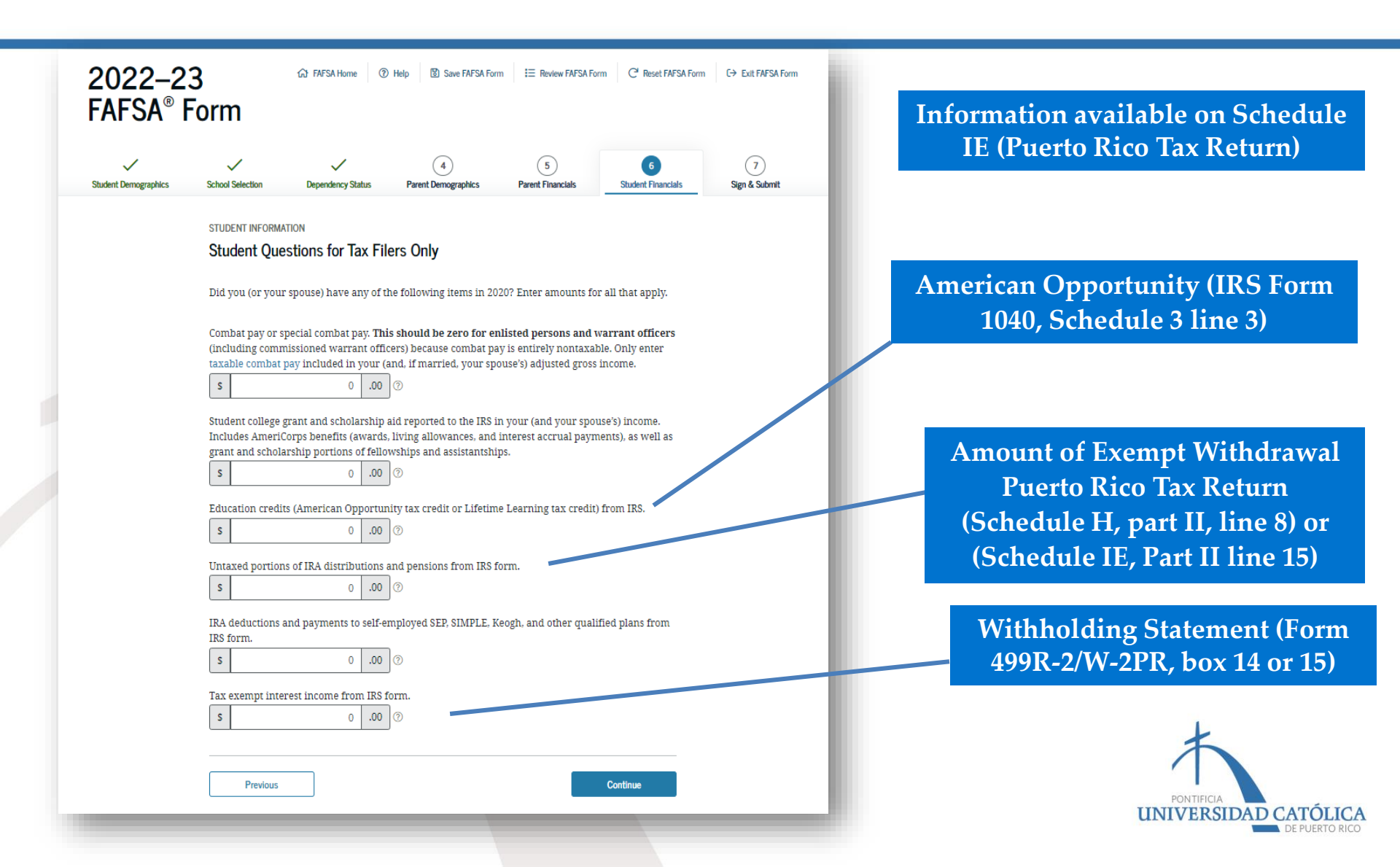

| 2022-2<br>FAFSA®     | C FAFSA Home ⑦ Help ③ Save FAFSA Form I = Review FAFSA Form C Reset FAFSA Form C→ Exit FAFSA Form C→ Exit FAFSA Form                                                 |                             |
|----------------------|----------------------------------------------------------------------------------------------------|-----------------------------|
| Student Demographics | Image: Constraint of the second selection     Dependency Status     Parent Demographics     Parent Financials     Student Financials     Sign & Submit               |                             |
|                      | STUDENT INFORMATION Student Additional Financial Info                                                                                                    |                             |
|                      | Did you (or your spouse) have any of the following items in 2020? Enter amounts for all that apply.                                                                  | Child Support paid by you   |
|                      | Child support you (or your spouse) paid because of divorce or separation or as a result of a legal requirement. Don't include support for children in your bousehold | or your spouse outside the  |
|                      |                                                                                                    | family composition in 2020. |
|                      | Earnings from work under a Cooperative Education Program offered by a college.                                                                                       |                             |
|                      | S 00. 0 S                                                                                                    |                             |
|                      | Taxable earnings from need-based employment programs, such as Federal Work-Study and need-<br>based employment portions of fellowships and assistantships.           |                             |
|                      | s 0 .00                                                                                                    |                             |
|                      |                                                                                                    |                             |
|                      | Previous Continue                                                                                                    |                             |
|                      |                                                                                                    | *                           |
|                      |                                                                                                    |                             |
|                      |                                                                                                    | UNIVERSIDAD CATÓLICA        |

#### Tax Return

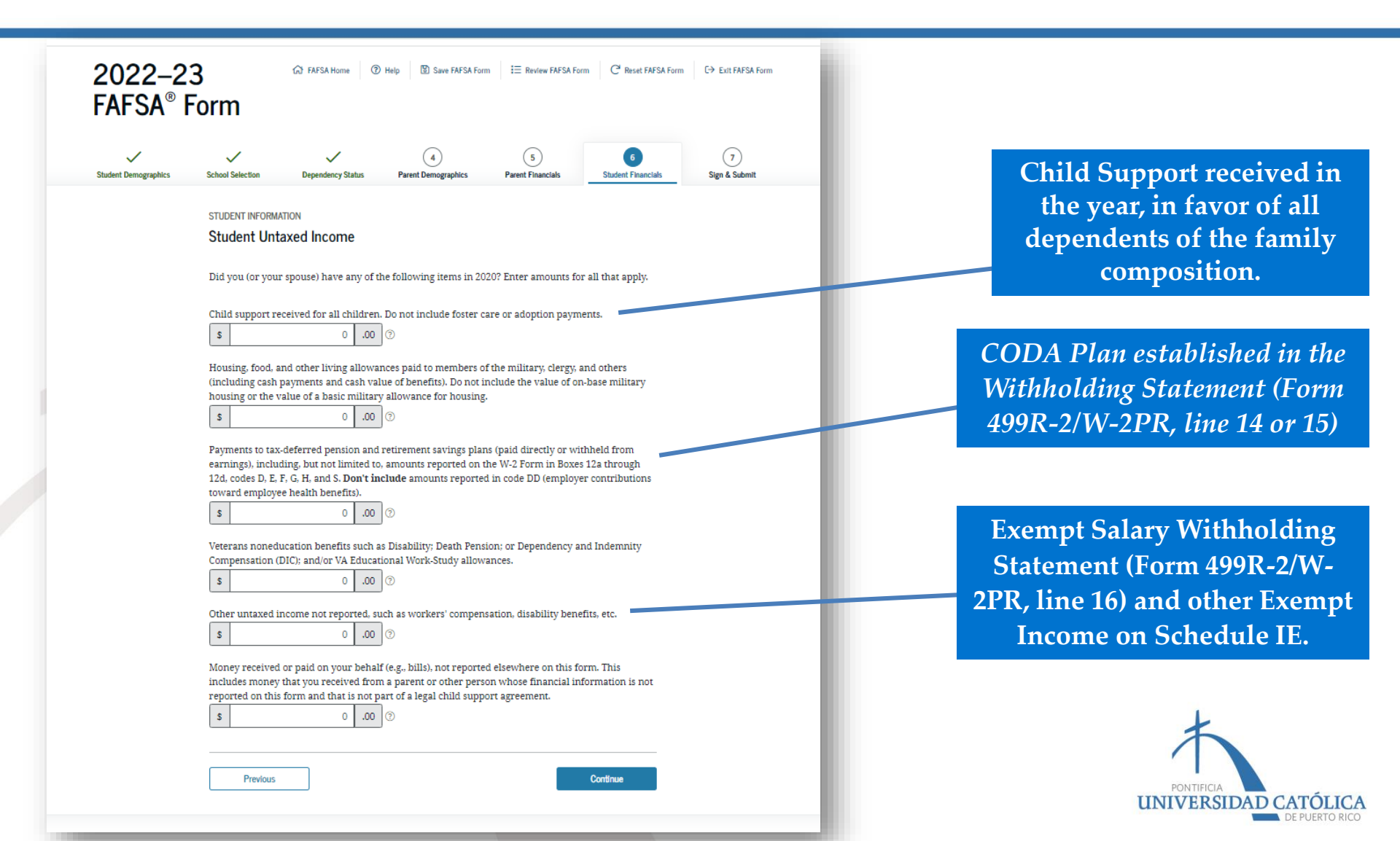

#### Student Tax Return

| Student Demographics | School Selection                                                                                                    | V<br>Dependency Status | 4<br>Parent Demographics | 5<br>Parent Financials | 6<br>Student Financials | 7<br>Sign & Submit |
|----------------------|----------------------------------------------------------------------------------------------------|------------------------|--------------------------|------------------------|-------------------------|--------------------|
|                      | STUDENT INFORM                                                                                                    | TION                   |                          |                        |                         |                    |
|                      | Student Assets                                                                                                    |                        |                          |                        |                         |                    |
|                      | Do you want to skip questions about your assets? $\textcircled{3}$                                                                                                    |                        |                          |                        |                         |                    |
|                      | ○ Yes                                                                                                    |                        |                          |                        |                         |                    |
|                      | No No                                                                                                    |                        |                          |                        |                         |                    |
|                      | As of today, what is your (and your spouse's) total current balance of cash, savings, and checking                                                                                                    |                        |                          |                        |                         |                    |
|                      | accounts?                                                                                                    |                        |                          |                        |                         |                    |
|                      | As of today, what is the net worth of your (and your spouse's) investments, including real estate (not                                                                                                    |                        |                          |                        |                         |                    |
|                      | your home)?                                                                                                    |                        |                          |                        |                         |                    |
|                      |                                                                                                    |                        |                          |                        |                         |                    |
|                      | As of today, what is the net worth of your (and your spouse's) current businesses and/or investment<br>farms? Don't include a family farm or family business with 100 or fewer full-time or full-time<br>acquirelate ampletates |                        |                          |                        |                         |                    |
|                      | s                                                                                                    | .00                    | 0                        |                        |                         |                    |
|                      |                                                                                                    |                        | -                        |                        |                         |                    |
|                      | Previous                                                                                                    |                        |                          |                        | Continue                |                    |
|                      |                                                                                                    |                        |                          |                        |                         |                    |

Does the amount of the worth of your student's assets exceed the amount indicated?

Net asset value refers to the current economic value of the assets minus any debts related to them.

#### Goods include:

- 1. Cash, savings, and checking accounts;
- 2. Businesses:
- 3. Farms for investment purposes, and
- 4. Other investments; such as real estate (except habitual residence), accounts related to the Uniform Gifts to Minor Act (UGMA) and the Uniform Transfer to Minors Act (UTMA) of which you are the owner, shares, bonds, certificates of deposit, etc.

What you must complete, in case your parents have businesses, farms and income from rental properties.

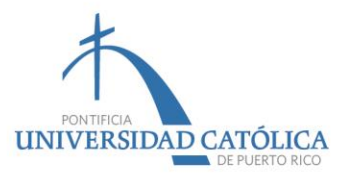

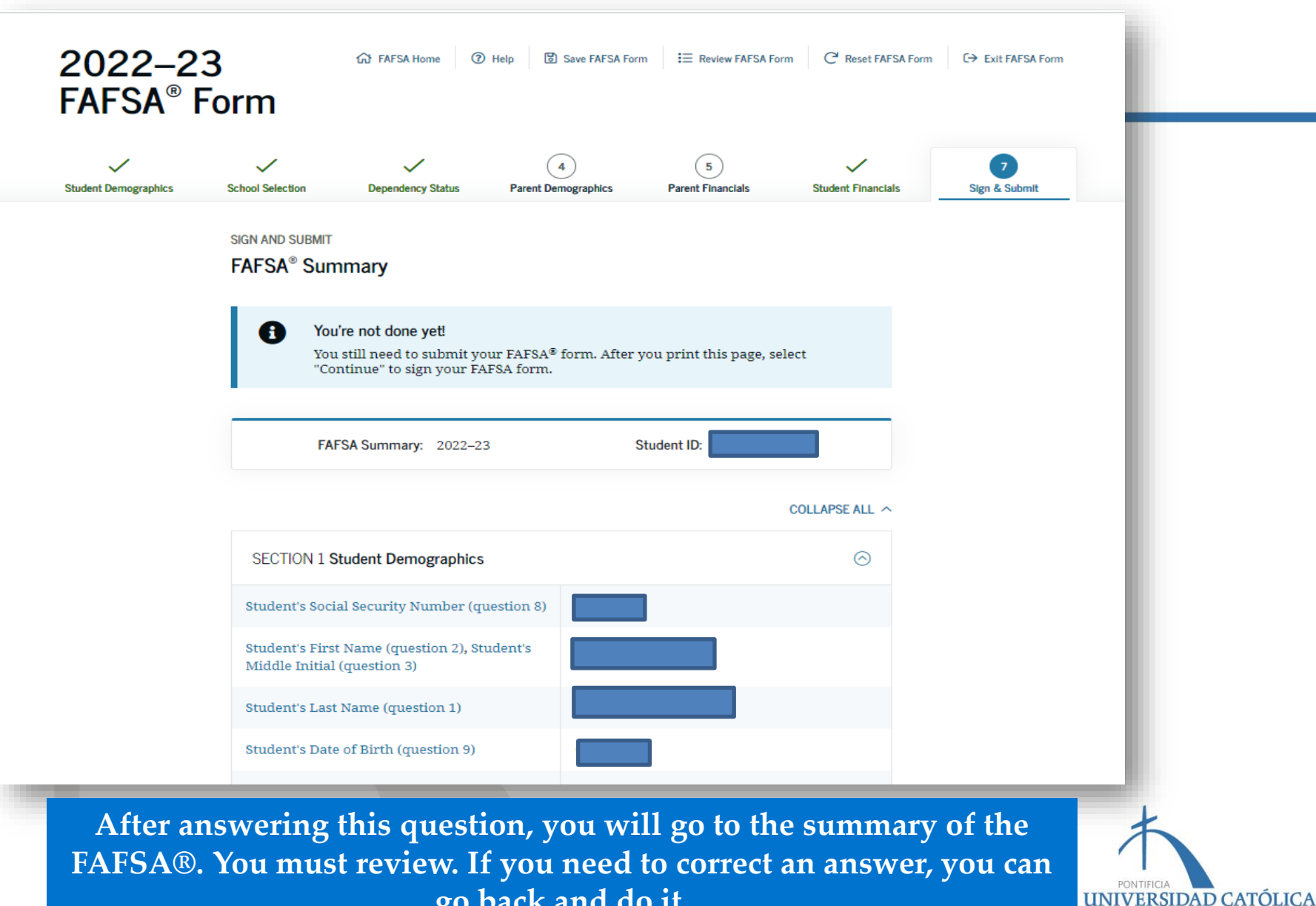

go back and do it.

#### Read and accept the terms and conditions.

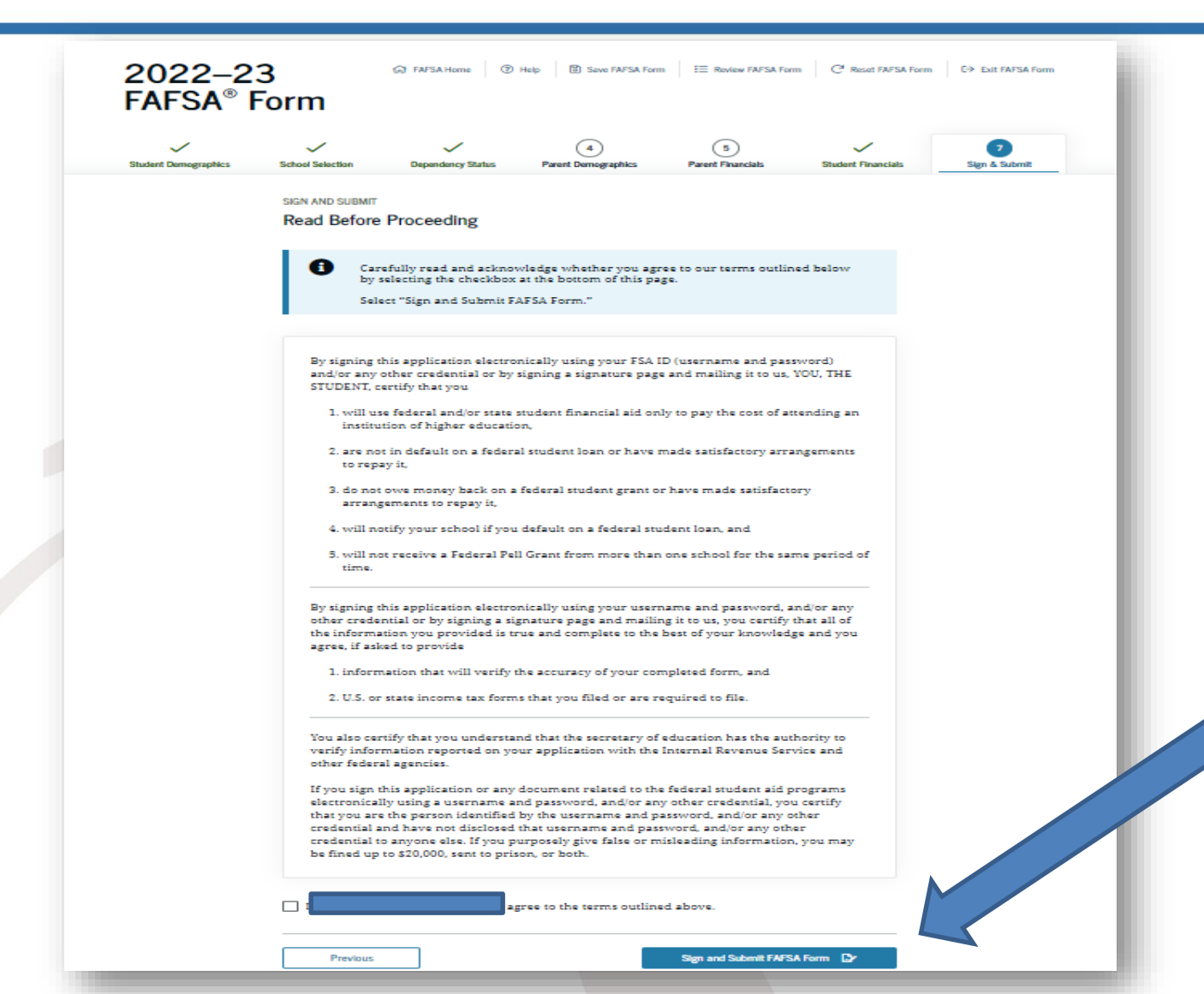

After accepting the terms, you must press: "sign the form..."

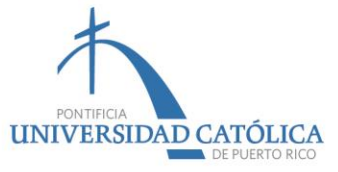

## Then you will see the confirmation that it was submitted.

|                                                                                                    | (ਨ) FAFSA Home   C→ Exit FAFSA Form   ⑦ Help                                       |
|----------------------------------------------------------------------------------------------------|------------------------------------------------------------------------------------|
| Congratulations,                                                                                                    | 11/15/2022 08:27:36                                                                |
| Your FAFSA form was successfully submitted to Federal Student Aid.                                                                                                    | Data Release Number (DRN):                                                         |
|                                                                                                    |                                                                                    |
| <ul> <li>Here's what happens next:</li> <li>You will receive an email version of this page.</li> <li>In 3-5 business days, you will receive an email notifying you that your FAFSA form was processed.</li> <li>Your FAFSA information will be made available to your school(s), and they will use to determine the aid you may be eligible to receive.</li> <li>Your school(s) will contact you if they need more information or when they are real to discuss your financial aid award.</li> <li>If you have questions about your financial aid package, contact your school(s).</li> </ul> | it<br>dy                                                                           |
| An abbreviated version of your confirmation page has been sent to you<br>at the following email address:<br>Print This Page 🕒                                                                                                    | You will receive a<br>confirmation emai<br>the annual amoun<br>for the year 2022-2 |
| <ul> <li>Estimated Expected Family Contribution (EFC) = 001341</li> <li>The EFC is a measure of how much you can contribute to the cost of your education Schools use your EFC to determine your federal student aid eligibility.</li> <li>The EFC is not how much aid you will receive or how much you have to pay for college.</li> <li>ESTIMATED ELIGIBILITY INFORMATION</li> </ul>                                                                                                    |                                                                                    |

- Based on the eligibility criteria, you may be eligible for the following federal student aid:
- Direct Loan Estimate \$20,500.00

PONTIFICIA UNIVERSIDAD CATÓLICA DE PUERTO RICO

indicating

approved

23.

# If you have any questions, you can contact us by email.

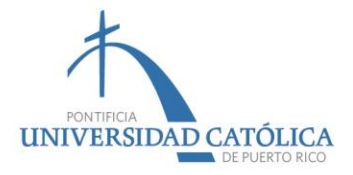

#### **PONCE**

### Last Names: From letter «A» to «Hernández Padilla»

Soryvette Vargas: soryvette\_vargas@pucpr.edu Amelia Irizarry: amirizarry@pucpr.edu

#### Last Names: «Hernández Pagán» to «Rivera Figueroa»

Wilma Rodríguez: wrodriguez@pucpr.edu Leila Colón: leila\_colon@pucpr.edu

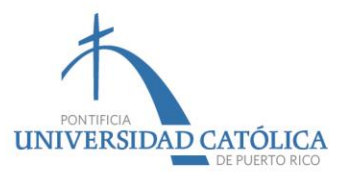

#### Apellidos: «Rivera Flores» hasta la «Z» Lisa Pérez: lisa\_perez@pucpr.edu Carmen Rodríguez: carodriguez@pucpr.edu

#### Graduates and Law School Awilda Colón: acolon@pucpr.edu

Delia Maldonado: dmaldonado@pucpr.edu

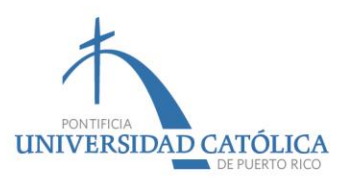

Phone: (787) 651-2000

#### Extensions:

- 1047, 1054, 1055, 1056
- 1057, 1059, 1063, 1064
- 1066, 1070, 1071, 1072
- 1080, 1081, 1084, 1085

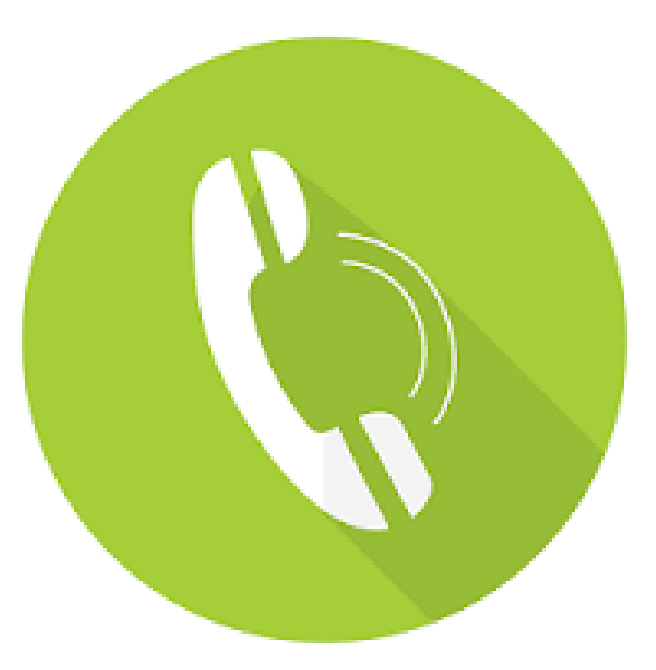

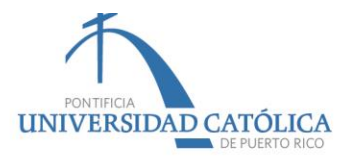

#### **ARECIBO**

Ana Miranda: amiranda@pucpr.edu Emily Torres: emily\_torres@pucpr.edu

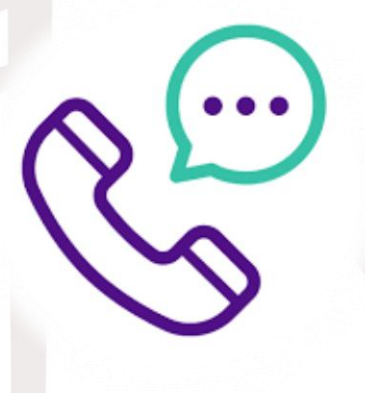

Phone: (787) 881-1212 Extensions: 6017 y 6009

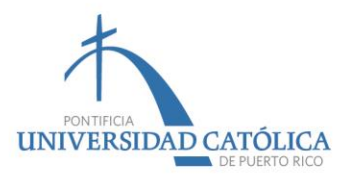

#### Mayagüez

Anaís Irizarry <u>anais\_irizarry@pucpr.edu</u> Marjorie González <u>marjorie\_gonzalez@pucpr.edu</u>

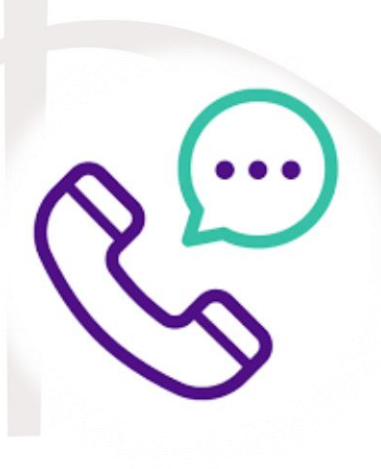

Phone: (787) 834-5151 Extensions: 5033 y 5084

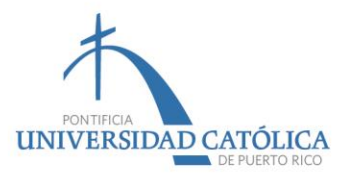

#### And remember that...

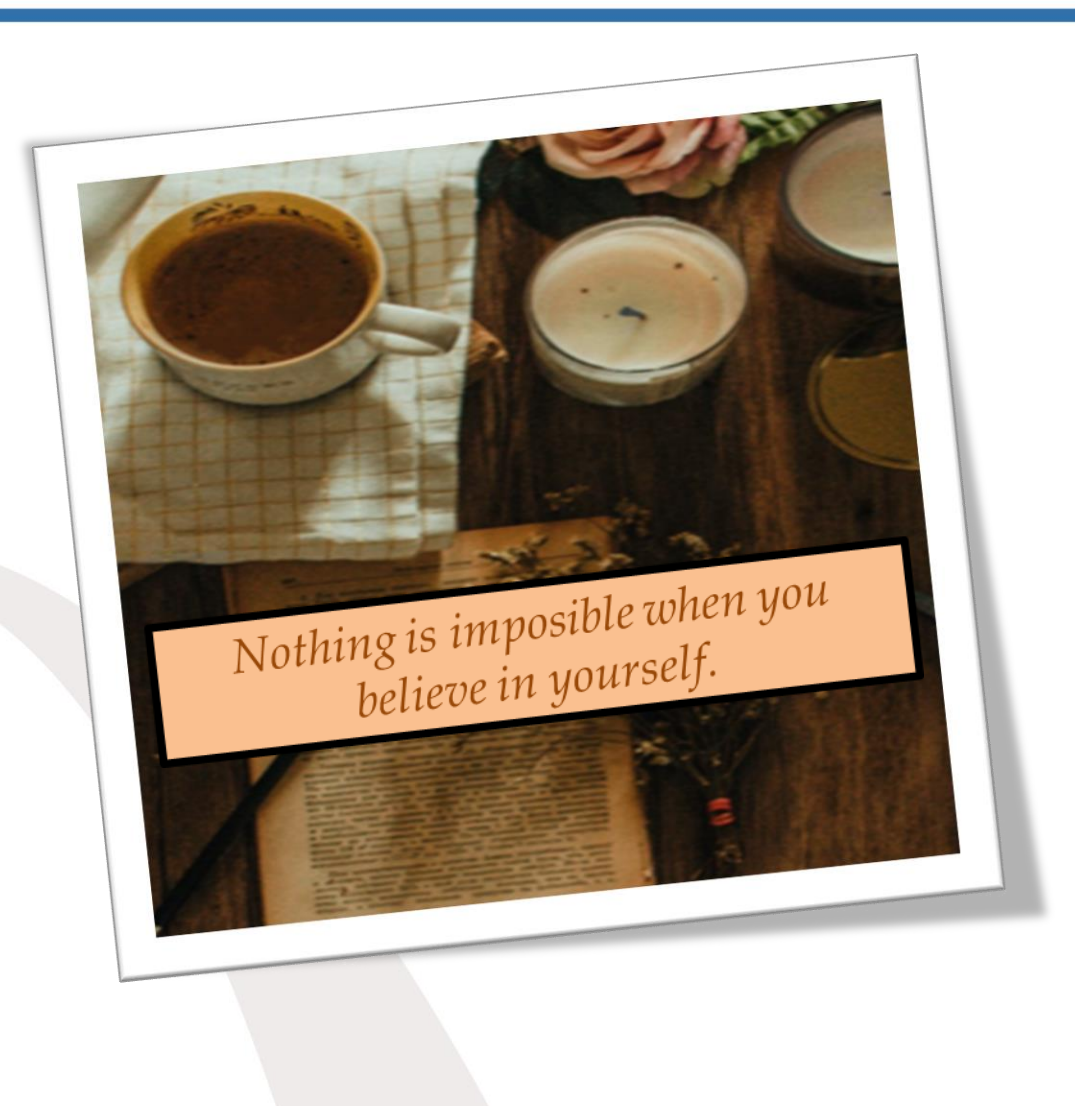

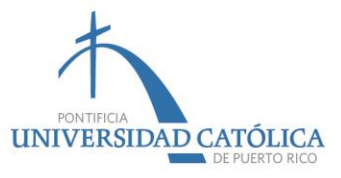